《Maruzen eBook Library リモートアクセスについて》

アカウント作成を行うことでご自宅など学外からも閲覧が可能です。

ただし、こちらは医療福祉大学のドメインアドレスを持たれている方が、学内 LAN からア カウント作成をされた場合のみ可能となるサービスです。

〈アカウント作成方法〉

医療福祉大学内から Maruzen eBook Library のトップページにアクセスして画面上部の「アカウント」ボタンをクリックします。<u>https://elib.maruzen.co.jp/elib/html/Top/</u>
②認証 ID、お名前を入力します。

\*認証 ID は

@kwmw.jp,@mw.kawasaki-m.ac.jp,@me.kawasaki-m.ac.jp,@jc.kawasaki-m.ac.jp, @med.kawasaki-m.ac.jp,@hp.kawasaki-m.ac.jp のメールアドレスを入力してくだ さい。

③確認画面が開きます。「登録」ボタンをクリックします。

④登録したメールアドレス宛てに確認メールが届きます。確認メールが届いてから 20 分 以内に、メール本文に記載された URL にアクセスしてください。

⑤認証パスワードを入力して「登録」ボタンをクリックします。

※有効期限は、登録日から 90 日間です。登録内容の変更方法などは、アカウント作成ペ ージ内に掲載しています。

〈医療福祉大学外からのアクセス方法〉

①医療福祉大学外から Maruzen eBook Library のトップページにアクセスします。
②登録した認証 ID と認証パスワードを入力して「認証する」ボタンをクリックします。
③Maruzen eBook Library ページにアクセスします。

その他、詳しくはこちらをご覧ください。

https://elib.maruzen.co.jp/app/eguide/information.html

ご不明な点は、図書館までお尋ねください。

2024.1